## Vendor and Customer Self Service (VCSS) Registration and Access Request Instructions

Registration in VCSS is driven by the customer's Account Code, also known as a Billed Office Address Code (BOAC). For each Account Code, the customer agency must complete a Registration in VCSS. Once the Registration is completed, all bills for that Account Code will be available to the specific user who completed the Registration process. This person will also, by default, become the account administrator for that Account Code. Other users may then apply to view the bills for this Account Code by completing an Access Request in VCSS. The account administrator will be responsible for approving all new Access Requests for that Account Code. Below, instructions are provided for completing the Registration and Access Request for your Account Code.

## **Registration Process**

This process will only be completed once for each Account Code. All subsequent requests to view data for the Account Code should be conducted using the Access Request instructions.

- 1. Navigate to <u>http://vcss.ocfo.gsa.gov/</u> using either Internet Explorer or Mozilla Firefox.
- 2. Click the "Registrations and Access Requests" button.

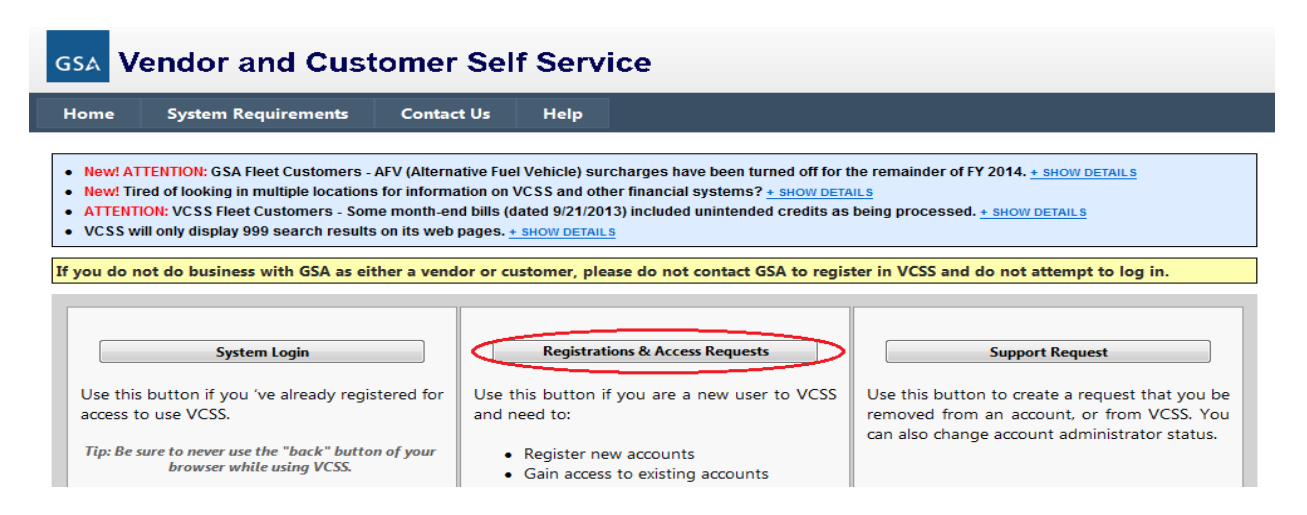

3. Click the "Click here if you are a Customer of GSA" button.

| gsa V                                                        | endor and Cust                                                                                                    | tomer Sel                                                                                                    | f Serv                                   | vice                                                                                                    |
|--------------------------------------------------------------|----------------------------------------------------------------------------------------------------|----------------------------------------------------------------------------------------------------|------------------------------------------|----------------------------------------------------------------------------------------------------|
| Home                                                         | System Requirements                                                                                                    | Contact Us                                                                                                    | Help                                     |                                                                                                    |
|                                                              |                                                                                                    |                                                                                                    |                                          |                                                                                                    |
| Vendor Registrations and Access Requests                     |                                                                                                    |                                                                                                    | sts                                      | Customer Registrations and Access Requests                                                                                                    |
| Click here if you currently do business with GSA as a Vendor |                                                                                                    |                                                                                                    | Vendor                                   | Click here if you are a Customer of GSA                                                                                                    |
| Being i<br>invoice<br>If you<br>DUNS/<br>Registr             | in VCSS allows a vendor to creat<br>es electronically and track the st<br>wish to participate in VCSS, you<br>DUNS+4 number and register<br>ration (CCRC) database prior to | ate and process rea<br>tatus of payments<br>u must have a valid<br>in the Central Cor<br>o registering in VCS | al-time<br>made by GS<br>htractor<br>SS. | A customer utilizing VCSS will have the capability to view their billing<br>and payment information. You can link to external websites and<br>export billing data to CSV. You can also manage your accounts,<br>review account history and submit correspondence. All customers<br>must register their GSA Account Code formerly known as BOAC or<br>AGBU Codes and IPAC activities must register their Agency Location |

4. In the Registration box, enter either your Account Code or 8-digit Agency Location Code (ALC) and your Agency Name. Enter the Address to associate with this Account Code or ALC. Click Register.

Codes (ALC).

| Access Request                                                                       |                                                       | ^ |  |  |  |  |
|--------------------------------------------------------------------------------------|-------------------------------------------------------|---|--|--|--|--|
|                                                                                      |                                                       |   |  |  |  |  |
| What account(s) would you like access to                                             | 2                                                     |   |  |  |  |  |
| Enter an Account Code (BOAC/AAC)/8-di                                                | git ALC (Agency Location Code) <u>or</u> Agency Name. |   |  |  |  |  |
|                                                                                      |                                                       |   |  |  |  |  |
| Account Code (BOAC/AAC)                                                              | Ex. 12345678 Organization Ex. ABC Agency Search       |   |  |  |  |  |
|                                                                                      |                                                       |   |  |  |  |  |
|                                                                                      |                                                       |   |  |  |  |  |
| Registration                                                                         |                                                       | ~ |  |  |  |  |
|                                                                                      |                                                       |   |  |  |  |  |
| What account(s) would you like to registe                                            | r?                                                    |   |  |  |  |  |
| Enter an Account Code (BOAC/AAC)/8-di                                                | git ALC (Agency Location Code) and Agency Name        |   |  |  |  |  |
| Enter an Account Code (BOAC/AAC)/8-aigit ALC (Agency Location Code) and Agency Name. |                                                       |   |  |  |  |  |
| Account Code (BOAC/AAC)                                                              | Ex. 12345678 Organization Ex. ABC Agency Register     |   |  |  |  |  |
| Enter Address                                                                        |                                                       |   |  |  |  |  |
| Address 1 Ex. 123 Street                                                             | Address 2 Ex. Suite 123                               |   |  |  |  |  |
|                                                                                      |                                                       |   |  |  |  |  |
| City Ex. ABC City                                                                    | StateSelect Vip Code Ex. 12345                        |   |  |  |  |  |
|                                                                                      |                                                       |   |  |  |  |  |
|                                                                                      |                                                       |   |  |  |  |  |

5. Your information will populate in the Registration Requests box on the right of the screen. Click "Show Details", review the populated information for accuracy, and then click "Continue". You may click the "X" button if you need to correct your submission.

| Registration Requests                                                                                         |   |
|----------------------------------------------------------------------------------------------------|---|
| Demo Department<br>ALC: 98765432 Account Code: N/A<br>123 Demo Drive, Washington, DC- 20004<br>- HIDE DETAILS | X |
| Continue                                                                                                    |   |

6. Provide the specific user information for the Account Code you are registering in the "User Information" box on the right of the screen. Click "Continue".

| User Information              | ^ |
|-------------------------------|---|
| John                          |   |
| Smith                         |   |
| john.smith@demodepartment.gov |   |
| john.smith@demodepartment.gov |   |
| Phone Number (555) 555-5555   |   |
| Non US Phone Number ()        |   |
| Fax Number (555) 555-5555     |   |
| Continue Go back              |   |

7. Review your user information and the statement at the bottom of the screen. If you concur that your information is correct and that you are willing to accept the responsibility for administrating this Account Code, check the box next to "I accept this responsibility."

| Administrator Responsibility                                                                                                    |
|----------------------------------------------------------------------------------------------------|
| By submitting this request to GSA you are agreeing to accept the responsibility of being the Administrator for this account. Your responsibility will be to approve/disapprove all user access to this account. |
| Additionally, you are agreeing to have your name and email address provided to anyone requesting access to this account.                                                                                        |
|                                                                                                    |

8. At the bottom of the page, type the code from the provided image and click "Submit".

| 1 <b>T</b>            | OPA                          |
|-----------------------|------------------------------|
| Generate New Image    |                              |
| (1TOPA                | Type the code from the image |
| Submit Go back to edi | 1                            |

9. GSA will review the request and approve, where appropriate. When your request is approved, you will receive an email with a VCSS URL to click and a Personal Identification Number (PIN) to complete registration of your account. Follow the remaining instructions on the website to complete your registration.

## **Access Request Instructions**

Once a Registration has been completed for an Account Code, all subsequent requests to view billing data for that Account Code will be completed via an Access Request.

- 1. Navigate to <u>http://vcss.ocfo.gsa.gov/</u> using either Internet Explorer or Mozilla Firefox.
- 2. Click the "Registrations and Access Requests" button.

| gsa V                                                                                                    | GSA Vendor and Customer Self Service                                                                                                    |                     |                                                                                                    |                                                                                                    |  |  |  |  |
|----------------------------------------------------------------------------------------------------|----------------------------------------------------------------------------------------------------|---------------------|----------------------------------------------------------------------------------------------------|----------------------------------------------------------------------------------------------------|--|--|--|--|
| Home                                                                                                    | System Requirements                                                                                                    | Contact Us          | Help                                                                                                    |                                                                                                    |  |  |  |  |
| <ul> <li>New! AT</li> <li>New! Tir</li> <li>ATTENTI</li> <li>VCSS with the second second seco</li></ul> | New! ATTENTION: GSA Fleet Customers - AFV (Alternative Fuel Vehicle) surcharges have been turned off for the remainder of FY 2014. + SHOW DETAILS     New! Tired of looking in multiple locations for information on VCSS and other financial systems? + SHOW DETAILS     ATTENTION: VCSS Fleet Customers - Some month-end bills (dated 9/21/2013) included unintended credits as being processed. + SHOW DETAILS     VCSS will only display 999 search results on its web pages. + SHOW DETAILS     If you do not do business with GSA as either a vendor or customer, please do not contact GSA to register in VCSS and do not attempt to log in |                     |                                                                                                    |                                                                                                    |  |  |  |  |
| Use this<br>access to<br>Tip: Be s                                                                                                    | System Login<br>button if you 've already registr<br>o use VCSS.<br>wre to never use the "back" button<br>browser while using VCSS.                                                                                                    | ered for<br>of your | Registrations & Access Requests<br>his button if you are a new user to VCSS<br>need to:<br>Register new accounts<br>Gain access to existing accounts | Support Request<br>Use this button to create a request that you be<br>removed from an account, or from VCSS. You<br>can also change account administrator status. |  |  |  |  |

3. Click the "Click here if you are a Customer of GSA" button.

| G | sa Ve                                                  | endor and Cus                                                                                                    | tomer Sel                                                                                                    | f Servi                                 | ce |                                                                                                    |  |
|---|--------------------------------------------------------|----------------------------------------------------------------------------------------------------|----------------------------------------------------------------------------------------------------|-----------------------------------------|----|----------------------------------------------------------------------------------------------------|--|
| ŀ | lome                                                   | System Requirements                                                                                                    | Contact Us                                                                                                    | Help                                    |    |                                                                                                    |  |
|   |                                                        |                                                                                                    |                                                                                                    |                                         |    |                                                                                                    |  |
|   |                                                        | Vendor Registrations a<br>Click here if you currently do bu                                                                                                    | nd Access Reques<br>siness with GSA as a \                                                                      | ts<br>/endor                            |    | Customer Registrations and Access Requests<br>Click here if you are a Customer of GSA                                                                                                    |  |
|   | Being in<br>invoices<br>If you w<br>DUNS/D<br>Registra | VCSS allows a vendor to crea<br>electronically and track the si<br>ish to participate in VCSS, you<br>UUNS+4 number and register<br>tion (CCRC) database prior to | ate and process rea<br>tatus of payments i<br>u must have a valid<br>in the Central Con<br>o registering in VCS | l-time<br>made by GSA.<br>tractor<br>S. |    | A customer utilizing VCSS will have the capability to view their billing<br>and payment information. You can link to external websites and<br>export billing data to CSV. You can also manage your accounts,<br>review account history and submit correspondence. All customers<br>must register their GSA Account Code formerly known as BOAC or<br>AGBU Codes and IPAC activities must register their Agency Location<br>Codes (ALC). |  |

4. In the Access Request box, enter either your Account Code or 8-digit Agency Location Code (ALC) and your Agency Name. Click "Search".

| Access Request                                                                                                    |  |  |  |  |  |  |
|----------------------------------------------------------------------------------------------------|--|--|--|--|--|--|
| What account(s) would you like access to?<br>Enter an Account Code (BOAC/AAC)/8-digit ALC (Agency Location Code) <u>or</u> Agency Name. |  |  |  |  |  |  |
| Account Code (BOAC/AAC) ALC     Ex. 12345678     Organization     Ex. ABC Agency     Search                                             |  |  |  |  |  |  |

5. Existing VCSS accounts matching your search criteria are returned. Click the "+" symbol to add the account(s) for which you need access.

| ALC      | Account Code | Address Code | Organization                          | Add      |
|----------|--------------|--------------|---------------------------------------|----------|
| 70191512 | 70191512     | 70191512     | DEPARTMENT OF HOMELAND SECURITY - ICE |          |
| 70191513 | 70191513     | 70191513     | DEPARTMENT OF HOMELAND SECURITY - ICE | <b>F</b> |
| 1        |              |              |                                       |          |

6. The Access Requests box on the right of the screen will be populated with your information. Click "Show Details", verify the information is correct, and then click "Continue". You may click the "X" button if you need to correct your submission.

| Access Requests                                                                                                    |   |  |  |  |  |  |
|----------------------------------------------------------------------------------------------------|---|--|--|--|--|--|
| DEPARTMENT OF HOMELAND SECURITY - ICE<br>ALC: 70191513 Account Code: 70191513<br>Address Code: 70191513<br>- HIDE DETAILS | X |  |  |  |  |  |
| Registration Requests                                                                                                    |   |  |  |  |  |  |
| There are no accounts added.                                                                                              |   |  |  |  |  |  |
| Continue                                                                                                    |   |  |  |  |  |  |

7. Fill out the User Information to be associated with your access request in the User Information box on the right of the screen. Click "Continue".

| User Information              | <b>`</b> |
|-------------------------------|----------|
| John                          | ]        |
| Smith                         | ]        |
| john.smith@demodepartment.gov | ]        |
| john.smith@demodepartment.gov | ]        |
| Phone Number (555) 555-5555   | ]        |
| Non US Phone Number ()        | ]        |
| Fax Number (555) 555-5555     | ]        |
| Continue Go back              |          |

8. Confirm the entered information is all correct. At the bottom of the page, type the code from the provided image and click "Submit".

| <b>1T</b>              | OPA                          |
|------------------------|------------------------------|
| Generate New Image     |                              |
| [1TOPA]                | Type the code from the image |
| Submit Go back to edit |                              |

9. The account administrator for this access code will review your request and approve it, where appropriate. Upon approval from the account administrator, GSA will review the request and approve it, where appropriate. Once approved, you will receive two emails: one with your VCSS User ID and one with your VCSS password. You will use these credentials to log in to the system for the first time.

Additional training on VCSS functionality is available <u>here</u>.